# FYDO Hospital Update - 09/05/2025

### **Patient Alerts Flag**

The **Patient Alerts Flags**, generated from **Preadmit**, can now be added to **Custom Views** on the **Appointment Screen.** This feature allows staff to easily see items that have triggered alerts while patients complete their online admission forms. Once added to a Custom View, simply hover over the icon to view the alert details.

×

### **Cancelling Theatre Bookings**

Facilities can now **Cancel** entire **Theatre Bookings** in one action using a new feature that allows all episodes **linked** to a specific Theatre Booking to be cancelled simultaneously. Users can select a **Cancellation Reason** from the drop down, which will be applied to all linked Episodes. This is a time-saving feature where an entire doctor's list needs to be cancelled. This feature also works in reverse, allowing entire lists to be reinstated if needed.

×

### **Arrears Report API**

A new API is available to obtain information from the FYDO Arrears Report.

# FYDO Hospital Update - 01/05/2025

### **New Patient Flag**

Following the addition of the **New Patient Flag** (*as noted in our 11.4.25 newsletter*) the field now has a corresponding token that can be used in forms, lists, SMSs, and more. This token is **<<EpNP>>** and it will display as **Yes** for new patients or **No** for patients that have had a previous episode.

×

### **Theatre Roster**

It's now even easier to identify which Theatre Bookings have **Files** loaded, with a new icon visible in **Day, Week** and **Month** views to indication how many files are linked to each booking.

### **Episode Stats Report**

A new option has been added to the **Episode Stats Report** that allows facilities to easily identify **Trends**. The report can now be run by **Week**, **Month** or **Year**, making it simpler to obtain figures over extended periods.

With the same **Group By** and **filter** options still available, this enhancement significantly improves the usability of the Episode Stats Report – allowing facilities to collate monthly stats by doctor, health fund, MBS and much more!

# ×

#### **New Dashboard**

The launch of the long-awaited FYDO Dashboard is finally here! It displays helpful information including FYDO Updates, Feature Spotlights, tips and more – all in one convenient place. And this is just the beginning! We have plans to continue expanding and refining the dashboard to give you faster, easier access to information you need!

×

### **Bed Tracker**

Chart Labels can now be printed from the Right-Click Menu in the Bed Tracker.

×

### **Tasmanian Cancer Registry Screen**

Tasmanian facilities can now record **Cancer Registry** information in FYDO. This screen is accessible via the **Coding Screen** (*in View mode*) by clicking **Cancer Registry**.

```
×
```

This marks the first stage of this development, and facilities are able to commence adding cancer registry data, with the next stage **enabling data extraction** via Data Extracts.

## **Unbilled Revenue Report API**

A new API is now available, allowing data from the **Unbilled Revenue Report** to be utilised externally.

## **Revenue Report**

Additional information has been added to the **Revenue Report > Excel - Raw Data Export** to help facilities easily access details regarding the sent status and ECLIPSE responses from health funds. The following columns have been added:

–  ${\bf BillType:}$  Indicates whether the claim was sent via ECLIPSE or manually (Paperbase).

– **Sent:** The date the claim was sent via ECLIPSE or marked as sent for Paperbase claims.

- **ECLIPSE:** Displays the ECLIPSE assessment status, indicating whether the claim has been Approved or Rejected.

- ECLIPSE\$: Shows the amount the fund has indicated it will pay towards the episode.

×

# FYDO Hospital Update - 24/04/2025

#### **Theatre Rosters Report**

Additional options have been added to the **Theatre Rosters Report**, providing greater flexibility in how doctors roster utilisation information can be viewed.

A new **Speciality** option has been added to the **Report Type**, along with an additional field that allows users to **Group By** either **Surgeon** or **Theatre**.

×

# FYDO Clinic Update - 17/04/2025

#### **Patient Screen - Further Re-Order Options**

In the Patient Screen, the section originally known as "Other Information" has been split into two sections: **"Personal Information"** and **"Other Information"**. This update allows you to better tailor the screen to your needs using our **Reorder Content** feature.

|                                                               |                  |                      |                |                       | Online Patient Verification (OPV) |          |                   |  |
|---------------------------------------------------------------|------------------|----------------------|----------------|-----------------------|-----------------------------------|----------|-------------------|--|
| itacts                                                        | Next of Kin      | Emergency Contact    | t) (Contributo | Pick Up Person        | Type<br>Health Fund               |          | As at             |  |
|                                                               | F La             | Reorder Content      |                |                       | ×                                 | heck     | Last Health       |  |
|                                                               |                  | Left Side            |                | Right Side            |                                   |          |                   |  |
|                                                               |                  | Patient Details      |                | Medicare / DVA / HF I | Details 🧿                         | Hospital |                   |  |
|                                                               |                  | Other Contacts       | 0              | Community Nursing     | Ø                                 | Number   | MHR consent       |  |
| Home                                                          | Work             | Referring Details    | Ø              |                       |                                   |          |                   |  |
|                                                               |                  | Personal Information | Θ              |                       |                                   |          | Record Statu<br>- |  |
| nformation                                                    |                  | Other Information    | Θ              |                       |                                   |          |                   |  |
| ng de facto)                                                  |                  | Reset Order          |                | Cancel                | Save Order                        |          |                   |  |
|                                                               |                  |                      |                | ]                     |                                   |          |                   |  |
| s Australian South Se<br>nal or Torres Strait Islander Select |                  | Australian South Sea | Islander       |                       |                                   |          |                   |  |
|                                                               | Country of Birth |                      | Religion       |                       |                                   |          |                   |  |

For previous updates, please visit <a href="https://wiki.fydo.cloud/updates-clinic/">https://wiki.fydo.cloud/updates-clinic/</a>

# FYDO Hospital Update - 17/04/2025

### **Patient Screen - Further Re-Order Options**

In the Patient Screen, the section originally known as "Other Information" has been split into two sections: **"Personal Information"** and **"Other Information"**. This update allows you to better tailor the screen to your needs using our **Reorder Content** feature.

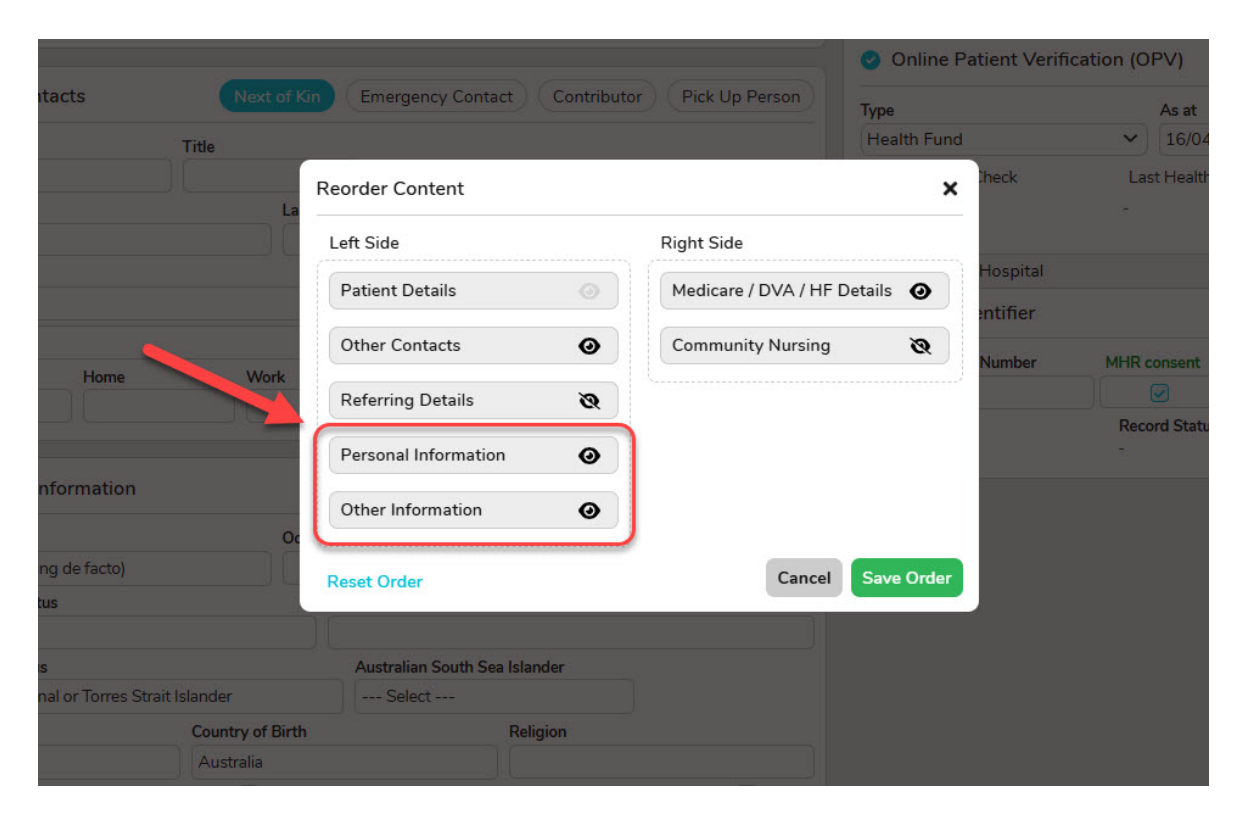

### **Episode Stats Report Addition**

Patients **Age** at the date of their admission has now been added to the **Episode Stats > Excel -Raw Data Export** Report.

×

#### **Revenue Report Addition**

**Date of Birth** from the Patient Screen and **DRG Description** from the Coding Screen has now been added to the **Revenue > Excel - Raw Data Export** Report.

×

# FYDO Clinic Update - 11/04/2025

### **Improvement to the Pension/Concession Card Alert**

We've improved this feature to now apply across all bill types.

The **Clinical Billing** screen has been enhanced to display a helpful alert when billing a patient that holds a Pension/Concession Card. FYDO will now show an alert next to the **Add Items** button. This aims to assist users in improving accuracy when choosing a fee level and entering MBS item numbers.

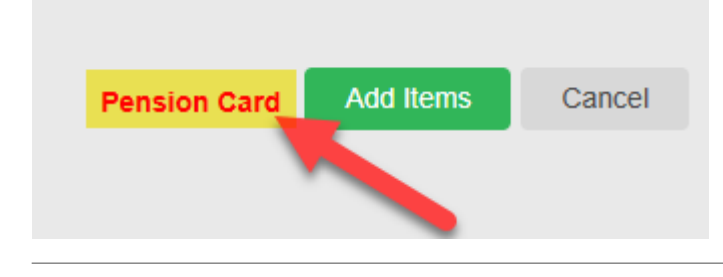

For previous updates, please visit <a href="https://wiki.fydo.cloud/updates-clinic/">https://wiki.fydo.cloud/updates-clinic/</a>

# FYDO Hospital Update - 11/04/2025

#### **Admission Time - Custom Views**

The admission time, displayed in the **Edit Appointment Screen**, can now be added to a **Custom View**, allowing it to be shown on the **Appointments Screen**.

×

#### **Theatre Roster Improvement**

A new **pop-up** has been added when saving edits to a **Theatre Booking**, providing users with two options:

- **Only Update Roster Info:** This option prevents updates to linked bookings, meaning details from the theatre roster (*e.g. anaesthetist, surgical assistant etc.*) will not be modified.
- **Update All Bookings:** This option updates all linked bookings, ensuring the displayed data (*e.g. anaesthetist, surgical assistant etc.*) is applied across all affected bookings.

The functionality remains unchanged in that it **only updates linked bookings** and does not affect **Admitted, Discharged or Cancelled Episodes.** 

×

### **Bed Tracker Improvement**

Users can now **Search for patients** within the **Bed Tracker**. Please note that this search function only applies to patients displayed on the current screen and does not search the entire database.

### **Episode Stats Report Additions**

A new filter has been added to the **Episode Stats Report**, allowing episodes to be filtered by their **Mode of Separation** (aligning with the **HCP and PHDB** data field in the **discharge screen**).

Facilities can now use the **Group By** feature to group episodes by **Last Bed**, **Last Ward** and **Mode** of **Separation**.

×

### **New Patient Flag**

The **New Patient Flag** will now automatically tick for a patient's **First Episode**. For all subsequent episodes, the **New Patient** tick box will remain **unticked**.

×

The next stage of development for this feature will introduce a **token** that allows this information to be printed on documents such as **Theatre Lists**.

### **Auto SMS Improvements**

Post Discharge Auto SMSs can now be sent to patients based on their Patient Category.

×

# FYDO Clinic Update - 28/03/2025

### **New Pension/Concession Card Alert**

We've improved the **Clinical Billing** screen to display a helpful alert when billing to Medicare. If a patient holds a Pension/Concession Card, FYDO will now show an alert next to the **Add Items** button. This alert will assist users in improving accuracy when adding MBS item numbers.

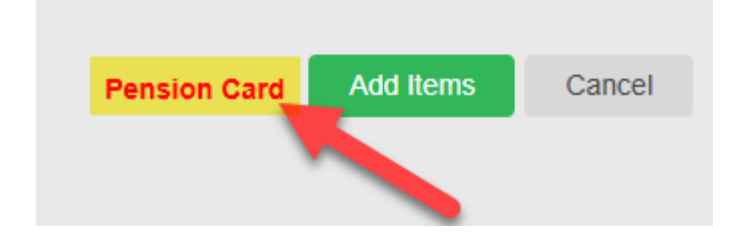

For previous updates, please visit <a href="https://wiki.fydo.cloud/updates-clinic/">https://wiki.fydo.cloud/updates-clinic/</a>

# FYDO Hospital Update - 27/03/2025

#### South Australian Cancer Registry Screen

South Australian facilities can now record Cancer Registry information in FYDO. This screen is accessible within the **Coding Screen**, when in View mode, by clicking **Cancer Registry**.

×

This marks the first stage of this development, with the next stage **enabling data extraction** via the Data Extracts.

×

### Accommodation Category/Program Code Step Down

Users can now invoice episodes with multiple Accommodation Types and Program Numbers.

×

#### **Bed Tracker Handover Report**

A new option is available to **Order** the **Bed Tracker Handover Report** by the **Patient Name**.

×

# FYDO Clinic Update - 21/03/2025

### Waitlist Additions

Users can now add appointments directly from the **Waitlist!** This new feature is available in the **Right-Click Menu** when using the **Appointments Screen**.

| SMITH, John | Consult Room 1 Consult F | Room 2 |                            |          |
|-------------|--------------------------|--------|----------------------------|----------|
| Time        | Name                     | Notes  | A                          | рр. Туре |
| 9:00 AM     |                          |        | C                          | onsult   |
| 9:30 AM     |                          |        |                            | onsult   |
| 10:00 AM    |                          |        | Create from Waitlist       | nsult    |
| 10:30 AM    |                          |        | Edit Appointment           | nsult    |
| 11:00 AM    |                          |        | Cut Appointment            | nsult    |
| 11:30 AM    |                          | -      | Paste Appointment Accounts | Isult    |
| 12:00 PM    |                          |        | Arrived (Patient In)       | nsult    |
| 12:30 PM    |                          |        | Seen by doctor             | nsult    |
| 1:00 PM     |                          |        | Un-seen by doctor          | nsult    |
| 1:30 PM     |                          |        | Send SMS                   | nsult    |

Selecting this option will open a pop-up displaying all **Waitlist patients available for the selected day.** Their mobile phone number is displayed to make it quick and easy to contact the patient if needed.

×

Double-clicking on a patient opens the **Make Appointment Screen**, where details can be added to complete the booking.

Once the booking is made and the user clicks **Save**, another pop-up will appear, prompting them to decide whether to **Delete from waitlist** and/or **Delete Future Appointments** – ensuring a seamless and efficient transition from Waiting to Booking.

#### ×

#### **New User Group Access Levels**

We've introduced new options to the User Group > Access Levels for the Data I/O function.

×

By default, these new options will mirror the current access levels that all users have in FYDO. Clinics can adjust these permissions as needed.

### **End of Day Banking Improvements**

The **MRN** is now displayed in the **End of Day Banking** Report as an additional form of identification.

For previous updates, please visit <u>https://wiki.fydo.cloud/updates-clinic/</u>